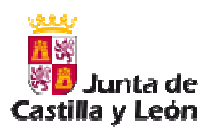

Instrucciones para la descarga de: Pauta de Sintrom y Hoja de Medicación

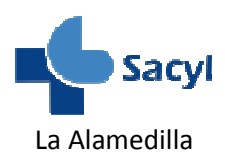

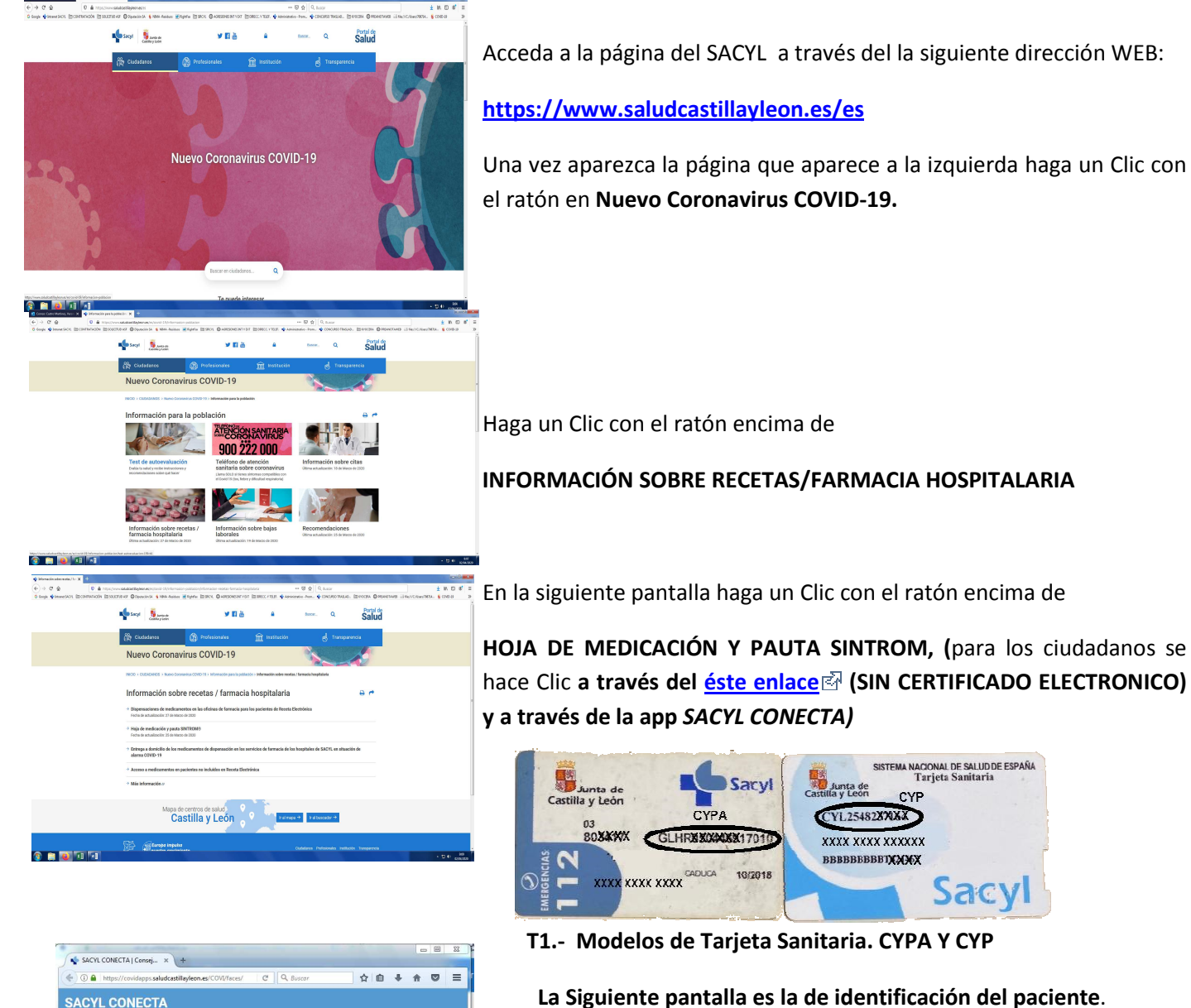

INTRODUZCA LOS SIGUIENTES DATOS PARA CIPA / CIP DNI MM AAAA Junta de Castilla y León SACYL CONECTA | Consej... > 6 0 A ht DOCUMENTOS DISPONIBLES NOMBRE DEL PACIENTE ta Tratamiento Anucoagu (24/03/2020 10:49) A Descargar 

**Introduzca el CIP**, que es el código alfanumérico que en las nuevas tarjetas comienza con **CYL seguido de 10 números**, <u>o el CIPA</u>, que en las antiguas tarjetas comienza con 4 consonantes (Ver imagen T1).

Introduzca el DNI Introduzca la Fecha de Nacimiento. HAGA UN CLIC EN BUSCAR

En la siguiente **pantalla** ya puede descargar los documentos disponibles:

HOJA DE MEDICACIÓN

PAUTA TRATAMIENTO ANTICOAGULANTE ORAL (SINTROM)

En la pantalla emergente seleccione GUARDAR ARCHIVO.

Los documentos irán a la carpeta DESCARGAS en formato PDF.